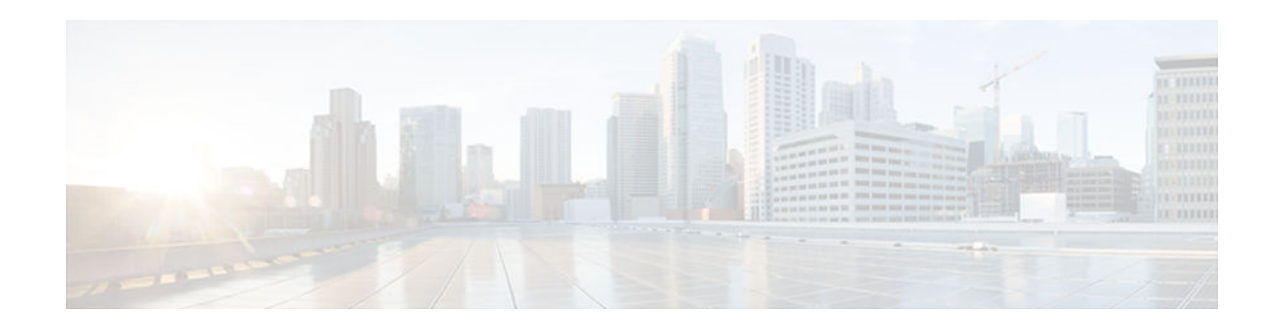

# **IPv6 Snooping**

#### Last Updated: January 22, 2013

The IPv6 Snooping feature bundles several Layer 2 IPv6 first-hop security features, including IPv6 neighbor discovery inspection, IPv6 device tracking, IPv6 address glean, and IPv6 binding table recovery, to provide security and scalability. IPv6 ND inspection operates at Layer 2, or between Layer 2 and Layer 3, to provide IPv6 functions with security and scalability.

- Finding Feature Information, page 1
- Information About IPv6 Snooping, page 1
- How to Configure IPv6 Snooping, page 4
- Configuration Examples for IPv6 Snooping, page 17
- Additional References, page 18
- Feature Information for IPv6 Snooping, page 19

# **Finding Feature Information**

Your software release may not support all the features documented in this module. For the latest caveats and feature information, see **Bug Search Tool** and the release notes for your platform and software release. To find information about the features documented in this module, and to see a list of the releases in which each feature is supported, see the feature information table at the end of this module.

Use Cisco Feature Navigator to find information about platform support and Cisco software image support. To access Cisco Feature Navigator, go to www.cisco.com/go/cfn. An account on Cisco.com is not required.

# **Information About IPv6 Snooping**

- IPv6 Global Policies, page 1
- IPv6 Snooping, page 2

## **IPv6 Global Policies**

IPv6 global policies provide storage and access policy database services. IPv6 ND inspection and IPv6 RA guard are IPv6 global policies features. Every time an ND inspection or RA guard is configured globally,

# · I I I I I I I CISCO

Americas Headquarters: Cisco Systems, Inc., 170 West Tasman Drive, San Jose, CA 95134-1706 USA

I

the policy attributes are stored in the software policy database. The policy is then applied to an interface, and the software policy database entry is updated to include this interface to which the policy is applied.

## **IPv6 Snooping**

The IPv6 snooping feature bundles several Layer 2 IPv6 first-hop security features, including IPv6 neighbor discovery (ND) inspection, IPv6 address glean, and IPv6 device tracking. IPv6 snooping operates at Layer 2, or between Layer 2 and Layer 3, and provides IPv6 features with security and scalability.

When IPv6 ND inspection is configured on a target (which varies depending on platform target support and may include device ports, switch ports, Layer 2 interfaces, Layer 3 interfaces, and VLANs), capture instructions are downloaded to the hardware to redirect the ND protocol and Dynamic Host Configuration Protocol (DHCP) for IPv6 traffic up to the switch integrated security features (SISF) infrastructure in the routing device. For ND traffic, messages such as NS, NA, RS, RA, and REDIRECT are directed to SISF. For DHCP, UDP messages sourced from port 546 or 547 are redirected.

IPv6 ND inspection registers its "capture rules" to the classifier, which aggregates all rules from all features on a given target and installs the corresponding ACL down into the platform-dependent modules. Upon receiving redirected traffic, the classifier calls all entry points from any registered feature (for the target on which the traffic is being received), including the IPv6 ND inspection entry point. This entry point is the last to be called, so any decision (such as drop) made by another feature supersedes the IPv6 ND inspection decision.

- IPv6 ND Inspection, page 2
- IPv6 Device Tracking, page 2
- IPv6 Address Glean, page 3

#### **IPv6 ND Inspection**

IPv6 ND inspection learns and secures bindings for stateless autoconfiguration addresses in Layer 2 neighbor tables. IPv6 ND inspection analyzes neighbor discovery messages in order to build a trusted binding table database, and IPv6 neighbor discovery messages that do not have valid bindings are dropped. A neighbor discovery message is considered trustworthy if its IPv6-to-MAC mapping is verifiable.

This feature mitigates some of the inherent vulnerabilities for the neighbor discovery mechanism, such as attacks on duplicate address detection (DAD), address resolution, device discovery, and the neighbor cache.

#### **IPv6 Device Tracking**

IPv6 device tracking provides IPv6 host liveness tracking so that a neighbor table can be immediately updated when an IPv6 host disappears.

- IPv6 First-Hop Security Binding Table, page 2
- IPv6 Device Tracking, page 3

#### **IPv6 First-Hop Security Binding Table**

The IPv6 First-Hop Security Binding Table recovery mechanism feature enables the binding table to recover in the event of a device reboot. A database table of IPv6 neighbors connected to the device is created from information sources such as ND snooping. This database, or binding, table is used by various IPv6 guard features to validate the link-layer address (LLA), the IPv4 or IPv6 address, and prefix binding of the neighbors to prevent spoofing and redirect attacks.

This mechanism enables the binding table to recover in the event of a device reboot. The recovery mechanism will block any data traffic sourced from an unknown source; that is, a source not already

specified in the binding table and previously learned through ND or DHCP gleaning. This feature recovers the missing binding table entries when the resolution for a destination address fails in the destination guard. When a failure occurs, a binding table entry is recovered by querying the DHCP server or the destination host, depending on the configuration.

Recovery Protocols and Prefix Lists, page 3

#### Recovery Protocols and Prefix Lists

The IPv6 First-Hop Security Binding Table Recovery Mechanism feature introduces the capability to provide a prefix list that is matched before the recovery is attempted for both DHCP and NDP.

If an address does not match the prefix list associated with the protocol, then the recovery of the binding table entry will not be attempted with that protocol. The prefix list should correspond to the prefixes that are valid for address assignment in the Layer 2 domain using the protocol. The default is that there is no prefix list, in which case the recovery is attempted for all addresses. The command to associate a prefix list to a protocol is **protocol** {**dhcp** | **ndp**} [**prefix-list** *prefix-list-name*].

#### **IPv6 Device Tracking**

The IPv6 Device Tracking feature provides IPv6 host liveness tracking so that a neighbor table can be immediately updated when an IPv6 host disappears. The feature tracks the liveness of the neighbors connected through the Layer 2 device on a regular basis in order to revoke network access privileges as they become inactive.

#### **IPv6 Address Glean**

IPv6 address glean is the foundation for many other IPv6 features that depend on an accurate binding table. It inspects ND and DHCP messages on a link to glean addresses, and then populates the binding table with these addresses. This feature also enforces address ownership and limits the number of addresses any given node is allowed to claim.

The following figure shows how IPv6 address glean works.

I

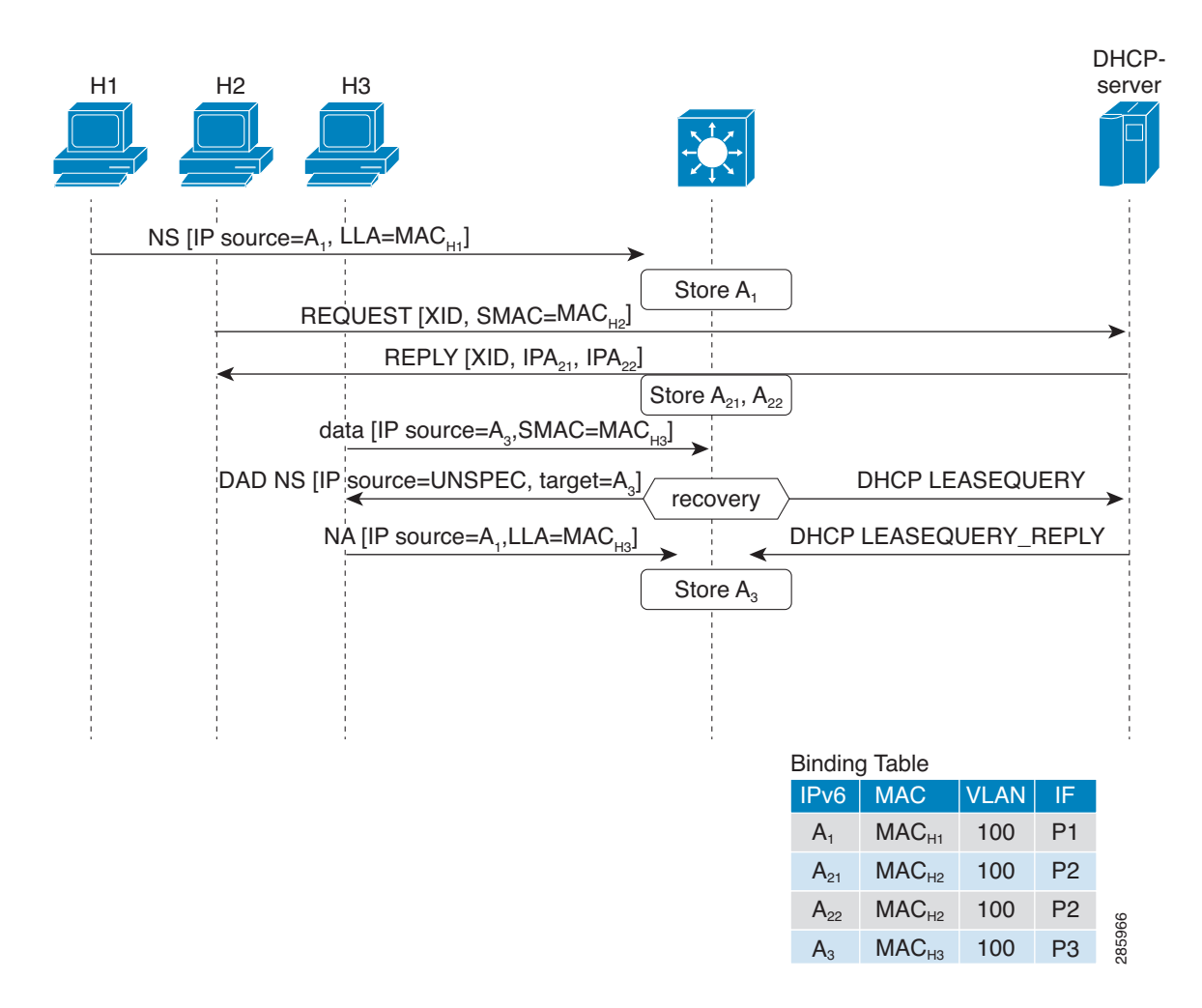

# How to Configure IPv6 Snooping

- Configuring IPv6 ND Inspection, page 4
- Configuring IPv6 Device Tracking, page 9
- Configuring IPv6 Address Glean, page 16

# **Configuring IPv6 ND Inspection**

#### **SUMMARY STEPS**

- 1. enable
- 2. configure terminal
- 3. ipv6 snooping policy snooping-policy
- 4. ipv6 snooping attach-policy snooping-policy

#### **DETAILED STEPS**

|        | Command or Action                                                                        | Purpose                                                                         |
|--------|------------------------------------------------------------------------------------------|---------------------------------------------------------------------------------|
| Step 1 | enable                                                                                   | Enables privileged EXEC mode.                                                   |
|        |                                                                                          | • Enter your password if prompted.                                              |
|        | Example:                                                                                 |                                                                                 |
|        | Device> enable                                                                           |                                                                                 |
| Step 2 | configure terminal                                                                       | Enters global configuration mode.                                               |
|        |                                                                                          |                                                                                 |
|        | Example:                                                                                 |                                                                                 |
|        | Device# configure terminal                                                               |                                                                                 |
| Step 3 | ipv6 snooping policy snooping-policy                                                     | Configures an IPv6 snooping policy and enters IPv6 snooping configuration mode. |
|        | <b>Example:</b><br>Device(config)# ipv6 snooping policy policy1                          |                                                                                 |
| Step 4 | ipv6 snooping attach-policy snooping-policy                                              | Attaches the IPv6 snooping policy to a target.                                  |
|        | <b>Example:</b><br>Device(config-ipv6-snooping)# ipv6 snooping attach-<br>policy policy1 |                                                                                 |

- Configuring IPv6 ND Inspection Globally, page 5
- Applying IPv6 ND Inspection on an Interface, page 7
- Verifying and Troubleshooting IPv6 ND Inspection, page 8

### **Configuring IPv6 ND Inspection Globally**

#### **SUMMARY STEPS**

- 1. enable
- 2. configure terminal
- 3. ipv6 nd inspection policy policy-name
- 4. drop-unsecure
- 5. sec-level minimum value
- 6. device-role {host | monitor | router}
- 7. tracking {enable [reachable-lifetime {value | infinite}]] | disable [stale-lifetime {value | infinite}]]
- 8. trusted-port

I

1

#### **DETAILED STEPS**

|        | Command or Action                                                                                       | Purpose                                                                                                |
|--------|----------------------------------------------------------------------------------------------------|----------------------------------------------------------------------------------------------------|
| Step 1 | enable                                                                                                  | Enables privileged EXEC mode.                                                                          |
|        |                                                                                                    | • Enter your password if prompted.                                                                     |
|        | Example:                                                                                                |                                                                                                    |
|        | Device> enable                                                                                          |                                                                                                    |
| Step 2 | configure terminal                                                                                      | Enters global configuration mode.                                                                      |
|        |                                                                                                    |                                                                                                    |
|        | Example:                                                                                                |                                                                                                    |
|        | Device# configure terminal                                                                              |                                                                                                    |
| Step 3 | ipv6 nd inspection policy policy-name                                                                   | Defines the ND inspection policy name and enters ND inspection policy configuration mode.              |
|        | Example:                                                                                                |                                                                                                    |
|        | Device(config)# ipv6 nd inspection policy policy1                                                       |                                                                                                    |
| Step 4 | drop-unsecure                                                                                           | Drops messages with no options, invalid options, or an invalid signature.                              |
|        | Example:                                                                                                |                                                                                                    |
|        | Device(config-nd-inspection)# drop-unsecure                                                             |                                                                                                    |
| Step 5 | sec-level minimum value                                                                                 | Specifies the minimum security level parameter value<br>when cryptographically generated address (CGA) |
|        | Example:                                                                                                | options are used.                                                                                      |
|        | Device(config-nd-inspection)# sec-level minimum 2                                                       |                                                                                                    |
| Step 6 | device-role {host   monitor   router}                                                                   | Specifies the role of the device attached to the port.                                                 |
|        | Example:                                                                                                |                                                                                                    |
|        | Device(config-nd-inspection)# device-role monitor                                                       |                                                                                                    |
| Step 7 | tracking {enable [reachable-lifetime {value   infinite}]   disable [stale-lifetime {value   infinite}]] | Overrides the default tracking policy on a port.                                                       |
|        | Example:                                                                                                |                                                                                                    |
|        | Device(config-nd-inspection)# tracking disable stale-<br>lifetime infinite                              |                                                                                                    |

|        | Command or Action                          | Purpose                                     |
|--------|--------------------------------------------|---------------------------------------------|
| Step 8 | trusted-port                               | Configures a port to become a trusted port. |
|        |                                            |                                             |
|        | Example:                                   |                                             |
|        | Device(config-nd-inspection)# trusted-port |                                             |

## Applying IPv6 ND Inspection on an Interface

#### **SUMMARY STEPS**

- 1. enable
- 2. configure terminal
- **3**. **interface** *type number*
- **4.** ipv6 nd inspection [attach-policy [policy *policy-name*] | vlan {add | except | none | remove | all} vlan [vlan1, vlan2, vlan3...]]

#### **DETAILED STEPS**

|        | Command or Action                                                                                                    | Purpose                                                                         |
|--------|----------------------------------------------------------------------------------------------------|---------------------------------------------------------------------------------|
| Step 1 | enable                                                                                                    | Enables privileged EXEC mode.                                                   |
|        |                                                                                                    | • Enter your password if prompted.                                              |
|        | Example:                                                                                                    |                                                                                 |
|        | Device> enable                                                                                                    |                                                                                 |
| Step 2 | configure terminal                                                                                                    | Enters global configuration mode.                                               |
|        |                                                                                                    |                                                                                 |
|        | Example:                                                                                                    |                                                                                 |
|        | Device# configure terminal                                                                                                    |                                                                                 |
| Step 3 | interface type number                                                                                                    | Specifies an interface type and number and enters interface configuration mode. |
|        | Example:                                                                                                    |                                                                                 |
|        | Device(config)# interface fastethernet 0/0                                                                                                |                                                                                 |
| Step 4 | ipv6 nd inspection [attach-policy [policy <i>policy-name</i> ]   vlan {add  <br>except   none   remove   all} vlan [vlan1, vlan2, vlan3]] | Applies the ND Inspection feature on the interface.                             |
|        | Example:                                                                                                    |                                                                                 |
|        | Device(config-if)# ipv6 nd inspection                                                                                                    |                                                                                 |

### **Verifying and Troubleshooting IPv6 ND Inspection**

#### **SUMMARY STEPS**

- 1. enable
- 2. show ipv6 snooping capture-policy [interface type number]
- 3. show ipv6 snooping counter [interface type number]
- 4. show ipv6 snooping features
- 5. show ipv6 snooping policies [interface type number]
- 6. debug ipv6 snooping [binding-table | classifier | errors | feature-manager | filter *acl* | ha | hw-api | interface *interface* | memory | ndp-inspection | policy | vlan *vlanid* | switcher | filter *acl* | interface *interface* | *vlanid*]

#### **DETAILED STEPS**

|        | Command or Action                                                  | Purpose                                                                                          |
|--------|--------------------------------------------------------------------|--------------------------------------------------------------------------------------------------|
| Step 1 | enable                                                             | Enables privileged EXEC mode.                                                                    |
|        |                                                                    | • Enter your password if prompted.                                                               |
|        | Example:                                                           |                                                                                                  |
|        | Device> enable                                                     |                                                                                                  |
| Step 2 | show ipv6 snooping capture-policy [interface type number]          | Displays snooping ND message capture policies.                                                   |
|        | Example:                                                           |                                                                                                  |
|        | Device# show ipv6 snooping capture-policy interface ethernet $0/0$ |                                                                                                  |
| Step 3 | show ipv6 snooping counter [interface type number]                 | Displays information about the packets counted by the interface counter.                         |
|        | Example:                                                           |                                                                                                  |
|        | Device# show ipv6 snooping counter interface FastEthernet 4/12     |                                                                                                  |
| Step 4 | show ipv6 snooping features                                        | Displays information about snooping features configured on the device.                           |
|        | Example:                                                           |                                                                                                  |
|        | Device# show ipv6 snooping features                                |                                                                                                  |
| Step 5 | <pre>show ipv6 snooping policies [interface type number]</pre>     | Displays information about the configured policies and the interfaces to which they are attached |
|        | Example:                                                           |                                                                                                  |
|        | Device# show ipv6 snooping policies                                |                                                                                                  |

|        | Command or Action                                                                                                    | Purpose                                             |
|--------|----------------------------------------------------------------------------------------------------|-----------------------------------------------------|
| Step 6 | debug ipv6 snooping [binding-table   classifier   errors   feature-<br>manager   filter acl   ha   hw-api   interface interface   memory   ndp-<br>inspection   policy   vlan vlanid   switcher   filter acl   interface interface  <br>vlanid] | Enables debugging for snooping information in IPv6. |
|        | Example:                                                                                                    |                                                     |
|        | Device# debug ipv6 snooping                                                                                                    |                                                     |

# **Configuring IPv6 Device Tracking**

- Configuring IPv6 First-Hop Security Binding Table Recovery, page 9
- Configuring IPv6 Device Tracking, page 15

### **Configuring IPv6 First-Hop Security Binding Table Recovery**

#### **SUMMARY STEPS**

- 1. enable
- 2. configure terminal
- **3.** ipv6 neighbor binding vlan *vlan-id* {interface *type number* | *ipv6-address* | *mac-address*} [tracking [disable | enable | retry-interval *value*] | reachable-lifetime *value*]
- **4. ipv6 neighbor binding max-entries** *entries* [**vlan-limit** *number* | **interface-limit** *number* | **mac-limit** *number*]
- 5. ipv6 neighbor binding logging
- 6. exit
- **7.** show ipv6 neighbor binding [vlan vlan-id | interface type number | ipv6 ipv6-address | mac macaddress]

#### **DETAILED STEPS**

ſ

|        | Command or Action | Purpose                            |
|--------|-------------------|------------------------------------|
| Step 1 | enable            | Enables privileged EXEC mode.      |
|        |                   | • Enter your password if prompted. |
|        | Example:          |                                    |
|        | Device> enable    |                                    |

|        | Command or Action                                                                                                    | Purpose                                                                                             |
|--------|----------------------------------------------------------------------------------------------------|----------------------------------------------------------------------------------------------------|
| Step 2 | configure terminal                                                                                                    | Enters global configuration mode.                                                                   |
|        | Example:                                                                                                    |                                                                                                    |
|        | Device# configure terminal                                                                                                    |                                                                                                    |
| Step 3 | <b>ipv6 neighbor binding vlan</b> <i>vlan-id</i> { <b>interface</b> <i>type number</i>   <i>ipv6-address</i>   <i>mac-address</i> } [ <b>tracking</b> [ <b>disable</b>   <b>enable</b>   <b>retry-interval</b> <i>value</i> ]   <b>reachable-lifetime</b> <i>value</i> ] | Adds a static entry to the binding table database.                                                  |
|        | Example:                                                                                                    |                                                                                                    |
|        | Device(config)# ipv6 neighbor binding vlan 100 interface<br>Ethernet 0/0 reachable-lifetime 100                                                                                                    |                                                                                                    |
| Step 4 | <b>ipv6 neighbor binding max-entries</b> <i>entries</i> [ <b>vlan-limit</b> <i>number</i>   <b>interface-limit</b> <i>number</i>   <b>mac-limit</b> <i>number</i> ]                                                                                                    | Specifies the maximum number of entries that are allowed to be inserted in the binding table cache. |
|        | Example:                                                                                                    |                                                                                                    |
|        | Device(config)# ipv6 neighbor binding max-entries 100                                                                                                    |                                                                                                    |
| Step 5 | ipv6 neighbor binding logging                                                                                                    | Enables the logging of binding table main events.                                                   |
|        | Example:                                                                                                    |                                                                                                    |
|        | Device(config)# ipv6 neighbor binding logging                                                                                                    |                                                                                                    |
| Step 6 | exit                                                                                                    | Exits global configuration mode and enters privileged EXEC mode.                                    |
|        | Example:                                                                                                    |                                                                                                    |
|        | Device(config)# exit                                                                                                    |                                                                                                    |
| Step 7 | show ipv6 neighbor binding [vlan vlan-id   interface type number   ipv6<br>ipv6-address   mac mac-address]                                                                                                    | Displays the contents of a binding table.                                                           |
|        | Example:                                                                                                    |                                                                                                    |
|        | Device# show ipv6 neighbor binding                                                                                                    |                                                                                                    |

- Configuring the IPv6 First-Hop Security Binding Table Recovery Mechanism, page 10
- Associating Recovery Protocols with Prefix Lists, page 14

### Configuring the IPv6 First-Hop Security Binding Table Recovery Mechanism

#### **SUMMARY STEPS**

- 1. enable
- 2. configure terminal
- **3.** ipv6 neighbor binding vlan vlan-id ipv6-address interface type number
- 4. ipv6 prefix-list list-name permit ipv6-prefix/prefix-length ge ge-value
- 5. ipv6 snooping policy snooping-policy-id
- 6. destination-glean {recovery | log-only} [dhcp]
- 7. protocol dhcp [prefix-list prefix-list-name]
- 8. exit
- 9. ipv6 destination-guard policy policy-name
- **10.** enforcement {always | stressed }
- 11. exit
- **12. ipv6 dhcp guard policy** *policy-name*
- 13. device-role server
- 14. exit
- **15. vlan configuration** *vlan-list-id*
- 16. ipv6 snooping attach-policy policy-name
- **17. ipv6 destination-guard attach-policy** *policy-name*
- 18. end

#### **DETAILED STEPS**

ſ

|        | Command or Action                                                                   | Purpose                                            |
|--------|-------------------------------------------------------------------------------------|----------------------------------------------------|
| Step 1 | enable                                                                              | Enables privileged EXEC mode.                      |
|        |                                                                                     | • Enter your password if prompted.                 |
|        | Example:                                                                            |                                                    |
|        | Device> enable                                                                      |                                                    |
| Step 2 | configure terminal                                                                  | Enters global configuration mode.                  |
|        |                                                                                     |                                                    |
|        | Example:                                                                            |                                                    |
|        | Device# configure terminal                                                          |                                                    |
| Step 3 | ipv6 neighbor binding vlan vlan-id ipv6-address<br>interface type number            | Adds a static entry to the binding table database. |
|        |                                                                                     |                                                    |
|        | Example:                                                                            |                                                    |
|        | Device(config)# ipv6 neighbor binding vlan 100<br>2001:db8::1 interface ethernet3/0 |                                                    |

1

|         | Command or Action                                                                                                    | Purpose                                                                                                    |
|---------|----------------------------------------------------------------------------------------------------|----------------------------------------------------------------------------------------------------|
| Step 4  | <b>ipv6 prefix-list</b> <i>list-name</i> <b>permit</b> <i>ipv6-prefix/prefix-length</i><br><b>ge</b> <i>ge-value</i> | Creates an entry in an IPv6 prefix list.                                                                                                    |
|         | Example:                                                                                                    |                                                                                                    |
|         | Device(config)# ipv6 prefix-list abc permit<br>2001:DB8::/64 ge 128                                                  |                                                                                                    |
| Step 5  | ipv6 snooping policy snooping-policy-id                                                                              | Enters IPv6 snooping configuration mode and allows you to modify the configuration of the snooping policy specified.                               |
|         | Example:                                                                                                    |                                                                                                    |
|         | Device(config)# ipv6 snooping policy xyz                                                                             |                                                                                                    |
| Step 6  | destination-glean {recovery   log-only} [dhcp]                                                                       | Specifies that destination addresses should be recovered from DHCP.                                                                                |
|         | Example:                                                                                                    | <b>Note</b> If logging (without recovery) is required, use the <b>destination-glean log-only</b> command.                                          |
|         | Device(config-ipv6-snooping)# destination-glean<br>recovery dhcp                                                     |                                                                                                    |
| Step 7  | <pre>protocol dhcp [prefix-list prefix-list-name]</pre>                                                              | (Optional) Specifies that addresses should be gleaned with DHCP and associates the protocol with a specific IPv6 prefix list.                      |
|         | Example:                                                                                                    |                                                                                                    |
|         | Device(config-ipv6-snooping)# protocol dhcp<br>prefix-list abc                                                       |                                                                                                    |
| Step 8  | exit                                                                                                    | Exits IPv6 snooping configuration mode and returns to global configuration mode.                                                                   |
|         | Example:                                                                                                    |                                                                                                    |
|         | Device(config-ipv6-snooping)# exit                                                                                   |                                                                                                    |
| Step 9  | ipv6 destination-guard policy policy-name                                                                            | (Optional) Enters destination guard configuration mode and<br>allows you to modify the configuration of the specified<br>destinction guard policy. |
|         | Example:                                                                                                    | destination guard poncy.                                                                                                    |
|         | Device(config)# ipv6 destination-guard policy xyz                                                                    |                                                                                                    |
| Step 10 | enforcement {always   stressed}                                                                                      | Sets the enforcement level of the policy to be either enforced<br>under all conditions or only when the system is under stress.                    |
|         | Example:                                                                                                    |                                                                                                    |
|         | Device(config-destguard)# enforcement stressed                                                                       |                                                                                                    |

I

Γ

|         | Command or Action                                                        | Purpose                                                                                                    |
|---------|--------------------------------------------------------------------------|----------------------------------------------------------------------------------------------------|
| Step 11 | exit                                                                     | Exits destination guard configuration mode and returns to global configuration mode.                                      |
|         | Example:                                                                 |                                                                                                    |
|         | Device(config-destguard)# exit                                           |                                                                                                    |
| Step 12 | ipv6 dhcp guard policy policy-name                                       | Enters DHCP guard configuration mode and allows you to<br>modify the configuration of the specified DHCP guard<br>policy. |
|         | Example:                                                                 |                                                                                                    |
|         | Device(config)# ipv6 dhcp guard policy<br>server_side                    |                                                                                                    |
| Step 13 | device-role server                                                       | Sets the role of the device that is attached to the server.                                                               |
|         |                                                                          |                                                                                                    |
|         | Example:                                                                 |                                                                                                    |
|         | Device(config-dhcp-guard)# device-role server                            |                                                                                                    |
| Step 14 | exit                                                                     | Exits DHCP guard configuration mode and returns to global configuration mode.                                             |
|         | Example:                                                                 |                                                                                                    |
|         | Device(config-destguard)# exit                                           |                                                                                                    |
| Step 15 | vlan configuration vlan-list-id                                          | Enters VLAN configuration mode and allows you to modify<br>the configuration of the specified VLAN.                       |
|         | Example:                                                                 |                                                                                                    |
|         | Device(config)# vlan configuration 100                                   |                                                                                                    |
| Step 16 | ipv6 snooping attach-policy policy-name                                  | Attaches the IPv6 snooping policy to a VLAN.                                                                              |
|         |                                                                          |                                                                                                    |
|         | Example:                                                                 |                                                                                                    |
|         | Device(config-vlan-config)# ipv6 snooping attach-<br>policy xyz          |                                                                                                    |
| Step 17 | ipv6 destination-guard attach-policy policy-name                         | Attaches the destination guard policy to the specified VLAN.                                                              |
|         | Example:                                                                 | destination guard policy, see the "IPv6 Destination<br>Guard" module.                                                     |
|         | Device(config-vlan-config)# ipv6 destination-<br>guard attach-policy xyz |                                                                                                    |

|         | Command or Action               | Purpose                                                            |
|---------|---------------------------------|--------------------------------------------------------------------|
| Step 18 | end                             | Exits VLAN configuration mode and returns to privileged EXEC mode. |
|         | Example:                        |                                                                    |
|         | Device(config-vlan-config)# end |                                                                    |

### Associating Recovery Protocols with Prefix Lists

#### **SUMMARY STEPS**

- 1. enable
- 2. configure terminal
- 3. ipv6 snooping policy snooping-policy-id
- 4. protocol {dhcp | ndp} [prefix-list prefix-list-name]
- 5. end

#### **DETAILED STEPS**

|        | Command or Action                                                                        | Purpose                                                                                                    |
|--------|------------------------------------------------------------------------------------------|----------------------------------------------------------------------------------------------------|
| Step 1 | enable                                                                                   | Enables privileged EXEC mode.                                                                                              |
|        |                                                                                          | • Enter your password if prompted.                                                                                         |
|        | Example:                                                                                 |                                                                                                    |
|        | Device> enable                                                                           |                                                                                                    |
| Step 2 | configure terminal                                                                       | Enters global configuration mode.                                                                                          |
|        |                                                                                          |                                                                                                    |
|        | Example:                                                                                 |                                                                                                    |
|        | Device# configure terminal                                                               |                                                                                                    |
| Step 3 | ipv6 snooping policy snooping-policy-id                                                  | Enters IPv6 snooping configuration mode and allows<br>you to modify the configuration of the snooping policy<br>specified. |
|        | Example:                                                                                 |                                                                                                    |
|        | Device(config)# ipv6 snooping policy 200                                                 |                                                                                                    |
| Step 4 | <pre>protocol {dhcp   ndp} [prefix-list prefix-list-name]</pre>                          | Associates a recovery protocol (DHCP or NDP) with a prefix list.                                                           |
|        | Example:                                                                                 |                                                                                                    |
|        | <pre>Device(config-ipv6-snooping)# protocol dhcp prefix-<br/>list dhcp_prefix_list</pre> |                                                                                                    |

|        | Command or Action                  | Purpose                                                                     |
|--------|------------------------------------|-----------------------------------------------------------------------------|
| Step 5 | end                                | Exits IPv6 snooping configuration mode and returns to privileged EXEC mode. |
|        | Example:                           |                                                                             |
|        | Device(config-ipv6-snooping)# exit |                                                                             |

## **Configuring IPv6 Device Tracking**

Perform this task to provide fine tuning for the life cycle of an entry in the binding table for the IPv6 Device Tracking feature. For IPv6 device tracking to work, the binding table needs to be populated.

#### **SUMMARY STEPS**

- 1. enable
- 2. configure terminal
- **3**. **ipv6 neighbor tracking** [**retry-interval** *value*]

#### **DETAILED STEPS**

I

|        | Command or Action                             | Purpose                              |  |  |
|--------|-----------------------------------------------|--------------------------------------|--|--|
| Step 1 | enable                                        | Enables privileged EXEC mode.        |  |  |
|        |                                               | • Enter your password if prompted.   |  |  |
|        | Example:                                      |                                      |  |  |
|        | Device> enable                                |                                      |  |  |
| Step 2 | configure terminal                            | Enters global configuration mode.    |  |  |
|        |                                               |                                      |  |  |
|        | Example:                                      |                                      |  |  |
|        | Device# configure terminal                    |                                      |  |  |
| Step 3 | ipv6 neighbor tracking [retry-interval value] | Tracks entries in the binding table. |  |  |
|        |                                               |                                      |  |  |
|        | Example:                                      |                                      |  |  |
|        | Device(config)# ipv6 neighbor tracking        |                                      |  |  |

# **Configuring IPv6 Address Glean**

Note

You must configure an IPv6 snooping policy and attach the policy to a target before configuring IPv6 address glean.

#### **SUMMARY STEPS**

- 1. enable
- 2. configure terminal
- 3. ipv6 snooping policy snooping-policy
- 4. ipv6 snooping attach-policy snooping-policy
- 5. prefix-glean [only]

#### **DETAILED STEPS**

|        | Command or Action                            | Purpose                                                                         |
|--------|----------------------------------------------|---------------------------------------------------------------------------------|
| Step 1 | enable                                       | Enables privileged EXEC mode.                                                   |
|        |                                              | • Enter your password if prompted.                                              |
|        | Example:                                     |                                                                                 |
|        | Device> enable                               |                                                                                 |
| Step 2 | configure terminal                           | Enters global configuration mode.                                               |
|        |                                              |                                                                                 |
|        | Example:                                     |                                                                                 |
|        | Device# configure terminal                   |                                                                                 |
| Step 3 | ipv6 snooping policy snooping-policy         | Configures an IPv6 snooping policy and enters IPv6 snooping configuration mode. |
|        | Example:                                     |                                                                                 |
|        | Device(config)# ipv6 snooping policy policy1 |                                                                                 |
| Step 4 | ipv6 snooping attach-policy snooping-policy  | Attaches the IPv6 snooping policy to a target.                                  |
|        |                                              |                                                                                 |
|        | <b>Example:</b>                              |                                                                                 |
|        | policy policy1                               |                                                                                 |
| Step 5 | prefix-glean [only]                          | Enables the device to glean prefixes from IPv6 RAs or DHCPv6.                   |
|        | Example:                                     |                                                                                 |
|        | Device(config-ipv6-snooping)# prefix-glean   |                                                                                 |

# **Configuration Examples for IPv6 Snooping**

- Example: Configuring IPv6 ND Inspection, page 17
- Example: Configuring IPv6 ND Inspection and RA Guard, page 17
- Example: Configuring IPv6 Binding Table Content, page 17
- Example: Configuring IPv6 First-Hop Security Binding Table Recovery, page 17
- Example: Associating Recovery Protocols with Prefix Lists, page 18
- Example: Verifying IPv6 Device Tracking, page 18

# **Example: Configuring IPv6 ND Inspection**

```
Device(config)# ipv6 snooping policy policy1
Device(config-ipv6-snooping)# ipv6 snooping attach-policy policy1
Device(config-ipv6-snooping)# exit
.
.
.
Device# show ipv6 snooping policies policy1
Policy policy1 configuration:
   trusted-port
   device-role node
Policy applied on the following interfaces:
   Et0/0 vlan all
   Et1/0 vlan all
Policy applied on the following vlans:
   vlan 1-100,200,300-400
```

## Example: Configuring IPv6 ND Inspection and RA Guard

This example provides information about an interface on which both the Neighbor Discovery Inspection and RA Guard features are configured:

Device# show ipv6 snooping capture-policy interface ethernet 0/0

| Hardware poli | icy registered on | Ethernet ( | 0/0   |        |               |
|---------------|-------------------|------------|-------|--------|---------------|
| Protocol      | Protocol value    | Message    | Value | Action | Feature       |
| ICMP          | 58                | RS         | 85    | punt   | RA Guard      |
|               |                   |            |       | punt   | ND Inspection |
| ICMP          | 58                | RA         | 86    | drop   | RA guard      |
|               |                   |            |       | punt   | ND Inspection |
| ICMP          | 58                | NS         | 87    | punt   | ND Inspection |
| ICM           | 58                | NA         | 88    | punt   | ND Inspection |
| ICMP          | 58                | REDIR      | 89    | drop   | RA Guard      |
|               |                   |            |       | punt   | ND Inspection |

## Example: Configuring IPv6 Binding Table Content

```
ipv6 neighbor binding vlan 100 ethernet 0/0 reachable-entries 100
ipv6 neighbor binding max-entries 100
ipv6 neighbor binding logging
exit
```

# Example: Configuring IPv6 First-Hop Security Binding Table Recovery

ipv6 dhcp-client leasequery server 2001:db8::1 vlan 100 ipv6 neighbor binding vlan 100 2001:db8::1 interface ethernet3/0

```
ipv6 prefix-list abc permit 2001:DB8::/64 ge 128
ipv6 snooping policy xyz
destination-glean recovery dhcp
protocol dhcp prefix-list abc
 ipv6 destination-guard policy xyz
 exit
ipv6 dhcp guard policy server_side
device-role server
vlan configuration 100
ipv6 snooping attach-policy xyz
ipv6 destination-guard attach-policy xyz
interface ethernet3/0
 switchport
switchport access vlan 100
 switchport mode access
 duplex auto
 ipv6 dhcp guard attach-policy server_side
interface vlan100
no ip address
 ipv6 address 2001:DB8::100/64
```

## **Example: Associating Recovery Protocols with Prefix Lists**

The following example shows that NDP will be used for the recovery for all addresses and that DHCP will be used to recover addresses that match the prefix list called dhcp\_prefix\_list:

```
Device(config-ipv6-snooping)# protocol ndp
Device(config-ipv6-snooping)# protocol dhcp prefix-list dhcp_prefix_list
```

## Example: Verifying IPv6 Device Tracking

Device# show ipv6 neighbor

|      | IPv6 address              | Link-Layer addr | Interface | vlan | prlvl | age  | state     | Time |
|------|---------------------------|-----------------|-----------|------|-------|------|-----------|------|
| left |                           |                 |           |      |       |      |           |      |
| ND   | FE80::A8BB:CCFF:FE01:F500 | AABB.CC01.F500  | Et0/0     | 100  | 0002  | 0    | REACHABLE | 8850 |
| L    | FE80::21D:71FF:FE99:4900  | 001D.7199.4900  | V1100     | 100  | 0800  | 7203 | DOWN      | N/A  |
| ND   | 2001:600::1               | AABB.CC01.F500  | Et0/0     | 100  | 0003  | 0    | REACHABLE | 3181 |
| ND   | 2001:300::1               | AABB.CC01.F500  | Et0/0     | 100  | 0007  | 0    | REACHABLE | 9559 |
| L    | 2001:400::1               | 001D.7199.4900  | V1100     | 100  | 0800  | 7188 | DOWN      | N/A  |

# **Additional References**

#### **Related Documents**

| Related Topic                    | Document Title                                                |
|----------------------------------|---------------------------------------------------------------|
| IPv6 addressing and connectivity | IPv6 Addressing and Basic Connectivity<br>Configuration Guide |
| Cisco IOS commands               | Cisco IOS Master Command List, All Releases                   |
| IPv6 commands                    | Cisco IOS IPv6 Command Reference                              |
|                                  |                                                               |

I

| Related Topic                                                                                                    | Document Title                                                                                                    |  |
|----------------------------------------------------------------------------------------------------|----------------------------------------------------------------------------------------------------|--|
| Cisco IOS IPv6 features                                                                                                    | Cisco IOS IPv6 Feature Mapping                                                                                                    |  |
| Standards and RFCs                                                                                                    |                                                                                                    |  |
| Standard/RFC                                                                                                    | Title                                                                                                    |  |
| RFCs for IPv6                                                                                                    | IPv6 RFCs                                                                                                    |  |
| MIBs                                                                                                    |                                                                                                    |  |
| МІВ                                                                                                    | MIBs Link                                                                                                    |  |
| No new or modified MIBs are supported by this feature, and support for existing MIBs has not been modified by this feature.                                                                                                    | To locate and download MIBs for selected<br>platforms, Cisco IOS releases, and feature sets, use<br>Cisco MIB Locator found at the following URL:<br>http://www.cisco.com/go/mibs |  |
| Technical Assistance                                                                                                    |                                                                                                    |  |
| Description                                                                                                    | Link                                                                                                    |  |
| The Cisco Support and Documentation website<br>provides online resources to download<br>documentation, software, and tools. Use these<br>resources to install and configure the software and<br>to troubleshoot and resolve technical issues with<br>Cisco products and technologies. Access to most | http://www.cisco.com/cisco/web/support/<br>index.html                                                                                                    |  |

| Description                                                                                                    | Link                                                  |
|----------------------------------------------------------------------------------------------------|-------------------------------------------------------|
| The Cisco Support and Documentation website<br>provides online resources to download<br>documentation, software, and tools. Use these<br>resources to install and configure the software and<br>to troubleshoot and resolve technical issues with<br>Cisco products and technologies. Access to most<br>tools on the Cisco Support and Documentation<br>website requires a Cisco.com user ID and<br>password. | http://www.cisco.com/cisco/web/support/<br>index.html |

# **Feature Information for IPv6 Snooping**

ſ

The following table provides release information about the feature or features described in this module. This table lists only the software release that introduced support for a given feature in a given software release train. Unless noted otherwise, subsequent releases of that software release train also support that feature.

Use Cisco Feature Navigator to find information about platform support and Cisco software image support. To access Cisco Feature Navigator, go to www.cisco.com/go/cfn. An account on Cisco.com is not required.

| Feature Name  | Releases                   | Feature Information                                                                                                    |
|---------------|----------------------------|----------------------------------------------------------------------------------------------------|
| IPv6 Snooping | 12.2(50)SY                 | IPv6 snooping bundles several                                                                                                    |
|               | 15.0(1)SY                  | Layer 2 IPv6 first-hop security                                                                                                    |
|               | 15.0(2)SE                  | inspection, IPv6 device tracking,                                                                                                    |
|               | 15.1(2)SG                  | IPv6 address glean, and IPv6                                                                                                    |
|               | 15.3(1)S                   | recovery, to provide security and                                                                                                    |
|               | Cisco IOS XE Release 3.2SE | scalability. IPv6 snooping                                                                                                    |
|               | Cisco IOS XE Release 3.8S  | operates at Layer 2, or between<br>Layer 2 and Layer 3, to provide<br>IPv6 functions with security and<br>scalability.                                                                                                    |
|               |                            | The following commands were<br>introduced or modified: <b>debug</b><br><b>ipv6 snooping</b> , <b>destination-</b><br><b>glean</b> , <b>device-role</b> , <b>drop-</b><br><b>unsecure</b> , <b>ipv6 nd inspection</b> ,<br><b>ipv6 nd inspection</b> policy, <b>ipv6</b><br><b>neighbor binding logging</b> , <b>ipv6</b><br><b>neighbor binding max-entries</b> ,<br><b>ipv6 neighbor binding vlan</b> ,<br><b>ipv6 neighbor tracking</b> , <b>ipv6</b><br><b>snooping attach-policy</b> , <b>ipv6</b><br><b>snooping policy</b> , <b>prefix-glean</b> ,<br><b>protocol (IPv6)</b> , <b>sec-level</b><br><b>minimum</b> , <b>show ipv6 neighbor</b><br><b>binding</b> , <b>show ipv6 snooping</b><br><b>capture-policy</b> , <b>show ipv6</b><br><b>snooping features</b> , <b>show ipv6</b><br><b>snooping policies</b> , <b>tracking</b> ,<br><b>trusted-port</b> . |

| Table 1 Feature Informat | ion for IPv6 Snoopi | ng |
|--------------------------|---------------------|----|
|--------------------------|---------------------|----|

Cisco and the Cisco logo are trademarks or registered trademarks of Cisco and/or its affiliates in the U.S. and other countries. To view a list of Cisco trademarks, go to this URL: www.cisco.com/go/trademarks. Third-party trademarks mentioned are the property of their respective owners. The use of the word partner does not imply a partnership relationship between Cisco and any other company. (1110R)

Any Internet Protocol (IP) addresses and phone numbers used in this document are not intended to be actual addresses and phone numbers. Any examples, command display output, network topology diagrams, and other figures included in the document are shown for illustrative purposes only. Any use of actual IP addresses or phone numbers in illustrative content is unintentional and coincidental.

I

Γ

@ 2012-2013 Cisco Systems, Inc. All rights reserved.